## How do I enable the Edit Roster link for my teachers?

You will need to add the grades served to the teachers to enable the Edit Roster link:

- 1. Log into an AIMSweb manager account.
- 2. Click the **Teachers** link.
- 3. Click the **Edit** link.
- 4. Check the grades served.
- 5. Click Save. The Edit roster link will now show.

Article ID: 3894

Last updated: 25 Mar, 2010

Web Support -> AIMSWeb -> Managing Teachers -> How do I enable the Edit Roster link for my teachers? https://pearsonassessmentsupport.com/support/index.php?View=entry&EntryID=3894